## Learning Catalytics Instructions for PC Users

All PC users **must use Google Chrome** and follow the instructions to adjust settings below. If you do not follow those instructions, the program will not work properly.

## Clear Your Cache

- 1. On your computer, open Chrome.
- 2. At the top right, click **More** (three dots)
- 3. Click Settings
- 4. Scroll all the way down and click Advanced
- 5. Under the "Privacy and security" area, click Clear browsing data
- 6. Ensure that Browsing history, Download history, Cookies and other site data, and Cached images and files are checked (see below)
- 7. Click Clear data
- 8. Exit out of Chrome entirely (close all tabs)

| Clear browsing data                                            |                                                                                                |                   |
|----------------------------------------------------------------|------------------------------------------------------------------------------------------------|-------------------|
| a                                                              | Basic                                                                                          | Advanced          |
| Time range All time 🔻                                          |                                                                                                |                   |
| ✓ Browsing history<br>4,975 items (and more on synced devices) |                                                                                                |                   |
|                                                                | Download history<br>33 items                                                                   |                   |
|                                                                | Cookies and other site data<br>From 456 sites (you won't be signed out of your Google Account) |                   |
|                                                                | Cached images and files<br>228 MB                                                              |                   |
|                                                                | Passwords<br>291 passwords (synced)                                                            |                   |
| -                                                              | Autofill form data                                                                             | •                 |
| tinge                                                          |                                                                                                | Cancel Clear data |

## Join your Learning Catalytics Session

- 1. Go to fiu.mylabsplus.com
- 2. Login with your credentials (username is your Panther ID)
- 3. Enter your course by clicking on the blue course box with your course name on it
- 4. Scroll either to the right or down and tap Join Session in Progress